Mise en place de la chaine de developpement sous Codeblocks d'un module Wemos, basé sur un ESP WROOM 32

1 Configurer l'environnement de code::bolcks

1.1 Ajoutez le répertoire où se trouve le compilateur xtensa-esp32-elf-gcc

à la variable d'environnement système

| 编 | 辑环境变量                                                            | ×            |
|---|------------------------------------------------------------------|--------------|
|   |                                                                  |              |
|   | C:\Program Files (x86)\Intel\iCLS Client\                        | 新建(N)        |
|   | C:\Program Files\Intel\iCLS Client\                              |              |
|   | C:\Windows\system32                                              | 编辑(E)        |
|   | C:\Windows                                                       |              |
|   | C:\Windows\System32\Wbem                                         | 浏览(B)        |
|   | C:\Windows\System32\WindowsPowerShell\v1.0\                      | 1/33/2/07/11 |
|   | C:\Program Files (x86)\NVIDIA Corporation\PhysX\Common           | 無限金(口)       |
|   | %SystemRoot%\system32                                            | 1009P37(07)  |
|   | %SystemRoot%                                                     |              |
|   | %SystemRoot%\System32\Wbem                                       | ► ¥2(11)     |
|   | %SYSTEMROOT%\System32\WindowsPowerShell\v1.0\                    | 上19(0)       |
|   | C:\Program Files\MySQL\MySQL Server 5.7\bin                      | TIMO         |
|   | C:\Program Files (x86)\Intel\Intel(R) Management Engine Compon   | ▶秒(0)        |
|   | C:\Program Files\Intel\Intel(R) Management Engine Components\    |              |
|   | C:\Program Files (x86)\Intel\Intel(R) Management Engine Compon   |              |
|   | C:\Program Files\Intel\Intel(R) Management Engine Components\I   | 编辑又本(1)      |
|   | C:\Program Files\MATLAB\MATLAB Production Server\R2012b\ru       |              |
|   | C:\Program Files\MATLAB\MATLAB Production Server\R2012b\bin      |              |
|   | %SYSTEMROOT%\System32\OpenSSH\                                   |              |
|   | C:\Program Files (x86)\CodeBlocks\esp8266Complier\esp8266\to     |              |
| C | D:\esp32\tools\xtensa-esp32-elf-gcc\1.22.0-61-gab8375a-5.2.0\bin |              |
|   |                                                                  |              |
|   |                                                                  | Text         |
|   | 确定                                                               | 取消           |

# 1.2 Créer un Empty project

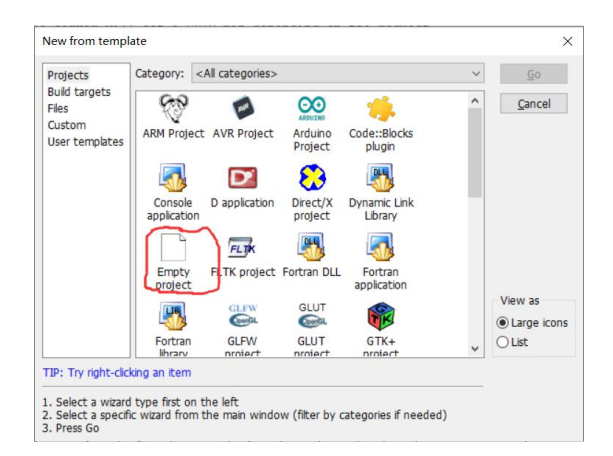

Ajoutez les fichiers de bibliothèque que vous devez utiliser dans votre projet.

| יניהר             | 19/16A (11/70)  | 天主     | NO1.  |
|-------------------|-----------------|--------|-------|
| 🥌 ETH.cpp         | 2018/6/7 9:27   | CPP 文件 | 8 KB  |
| 🥌 ETH.h           | 2018/6/7 9:27   | H 文件   | 3 KB  |
| 🥌 WiFi.cpp        | 2017/6/15 14:25 | CPP 文件 | 3 KB  |
| 🥌 WiFi.h          | 2017/6/15 14:25 | H 文件   | 2 KB  |
| 🥌 WiFiAP.cpp      | 2018/6/11 15:04 | CPP 文件 | 9 KB  |
| 🥌 WiFiAP.h        | 2017/6/15 14:26 | H 文件   | 2 KB  |
| 🥝 WiFiClient.cpp  | 2018/6/11 15:04 | CPP 文件 | 10 KB |
| 🥝 WiFiClient.h    | 2017/6/15 14:26 | H 文件   | 3 KB  |
| 🥝 WiFiGeneric.cpp | 2018/6/11 15:05 | CPP 文件 | 16 KB |
| 🥝 WiFiGeneric.h   | 2018/6/11 15:05 | H 文件   | 3 KB  |
| 🥝 WiFiMulti.cpp   | 2018/6/20 9:44  | CPP 文件 | 9 KB  |
| 🥝 WiFiMulti.h     | 2018/6/11 15:06 | H 文件   | 2 KB  |
| 🥝 WiFiScan.cpp    | 2018/6/12 16:42 | CPP 文件 | 8 KB  |
| 🥝 WiFiScan.h      | 2017/6/15 14:25 | H 文件   | 2 KB  |
| lefterver.cpp     | 2018/6/11 15:06 | CPP 文件 | 4 KB  |
| 🥝 WiFiServer.h    | 2017/6/15 14:26 | H 文件   | 2 KB  |
| 🥝 WiFiSTA.cpp     | 2018/6/11 15:07 | CPP 文件 | 17 KB |
| 🥝 WiFiSTA.h       | 2018/6/11 15:07 | H 文件   | 4 KB  |
| 🥝 WiFiType.h      | 2018/6/11 15:07 | H 文件   | 2 KB  |
| 🥝 WiFiUdp.cpp     | 2017/6/15 14:25 | CPP 文件 | 7 KB  |
| 🥌 WiFiUdp.h       | 2017/6/15 14:25 | H 文件   | 3 KB  |

# 1.3 Configurer l'environnement de construction

Settings—>compiler-->toolchain executables

<Selected compiler>: Changer le nom en xtensa-esp32-elf-gcc

- <Compiler's installation directory>: Sélectionnez le répertoire dans lequel se trouve le compilateur xtensa-esp32-elf-gcc dans le répertoire esp32.
- <Program Files>: Sélectionnez le compilateur approprié

| Compiler settings |                                                                                                    |                                                                                                    |                                                 | — 🗆 X                           |
|-------------------|----------------------------------------------------------------------------------------------------|----------------------------------------------------------------------------------------------------|-------------------------------------------------|---------------------------------|
|                   | Glol                                                                                                    | oal compiler setti                                                                                           | ings                                            |                                 |
| Global compiler   | Selected compiler<br>xtensa-esp32-elf-gcc<br>Se                                                          | t as default Copy                                                                                            | Rename Delet                                    | e Reset defaults                |
| settings          | Compiler's installation dir<br>D:\esp32\tools\xtensa<br>NOTE: All programs mu<br>Program Files Additiona | ectory<br>-esp32-elf-gcc\1.22.0-61-gab<br>st exist either in the "bin" su<br>il Paths                        | 08375a-5.2.0\bin<br>b-directory of this path, ( | Auto-detect<br>or in any of the |
| Batch builds      | C compiler:<br>C++ compiler:<br>Linker for dynamic libs:<br>Linker for static libs:                      | xtensa-esp32-elf-gcc.exe<br>xtensa-esp32-elf-g++.exe<br>xtensa-esp32-elf-gcc.exe<br>xtensa-esp32-elf-gcc.exe |                                                 | ···                             |
|                   | Debugger:<br>Resource compiler:<br>Make program:                                                         | Invalid debugger                                                                                             |                                                 | ···                             |
|                   |                                                                                                    |                                                                                                    | [                                               | OK Cancel                       |

# 1.4 Définir le répertoire de recherche du fichier d'en-tête et le

## répertoire de recherche de l'éditeur de liens

Settings—>compiler-->Search directories

<Compiler>

Ajoutez tous les fichiers du répertoire xxx \ esp32 \ hardware \ DFRobot\_FireBeetle-ESP32 \ 0.0.8 \ tools \ sdk \ include

| complier                                                                                                    | Linker Re                                                                                                    | source con                                                                                                    | npiler                                                                                                    |                                                                                                    |                                                                                                    |                                                                                                    |                                                                                                    |      | _ |   |
|----------------------------------------------------------------------------------------------------|----------------------------------------------------------------------------------------------------|----------------------------------------------------------------------------------------------------|----------------------------------------------------------------------------------------------------|----------------------------------------------------------------------------------------------------|----------------------------------------------------------------------------------------------------|----------------------------------------------------------------------------------------------------|----------------------------------------------------------------------------------------------------|------|---|---|
| Policy:                                                                                                    |                                                                                                    |                                                                                                    |                                                                                                    |                                                                                                    |                                                                                                    |                                                                                                    |                                                                                                    | ~    |   |   |
| D:\esp3;<br>D:\esp3;<br>D:\ | 2\hardware'<br>2\hardware'<br>2\hardware'<br>2\hardware'<br>2\hardware'<br>2\hardware'<br>2\hardware'<br>2\hardware'<br>2\hardware'<br>2\hardware'<br>2\hardware'<br>2\hardware'<br>2\hardware'<br>2\hardware' | \DFRobot_<br>\DFRobot_<br>\DFRobot_<br>\DFRobot_<br>\DFRobot_<br>\DFRobot_<br>\DFRobot_<br>\DFRobot_<br>\DFRobot_<br>\DFRobot_<br>\DFRobot_<br>\DFRobot_<br>\DFRobot_<br>\DFRobot | FireBeetle-E<br>FireBeetle-E<br>FireBeetle-E<br>FireBeetle-E<br>FireBeetle-E<br>FireBeetle-E<br>FireBeetle-E<br>FireBeetle-E<br>FireBeetle-E<br>FireBeetle-E<br>FireBeetle-E<br>FireBeetle-E<br>FireBeetle-E | SP32\0.0.8<br>SP32\0.0.8<br>SP32\0.0.8<br>SP32\0.0.8<br>SP32\0.0.8<br>SP32\0.0.8<br>SP32\0.0.8<br>SP32\0.0.8<br>SP32\0.0.8<br>SP32\0.0.8<br>SP32\0.0.8<br>SP32\0.0.8<br>SP32\0.0.8<br>SP32\0.0.8 | tools/sdk/in<br>tools/sdk/in<br>tools/sdk/in<br>tools/sdk/in<br>tools/sdk/in<br>tools/sdk/in<br>tools/sdk/in<br>tools/sdk/in<br>tools/sdk/in<br>tools/sdk/in<br>tools/sdk/in<br>tools/sdk/in<br>tools/sdk/in<br>tools/sdk/in<br>tools/sdk/in<br>tools/sdk/in | clude\app<br>clude\blue<br>clude\blue<br>clude\blue<br>clude\blue<br>clude\coa<br>clude\coa<br>clude\con<br>clude\con<br>clude\esp<br>clude\esp<br>clude\esp<br>clude\esp<br>clude\esp<br>clude\esp<br>clude\esp<br>clude\esp<br>clude\esp | _trace<br>_update<br>edroid<br>tloader_supp<br>fig<br>sole<br>er<br>_adc_cal<br>32<br>ernet<br>at<br>s | oort |   | Û |
| D:\esp32<br>D:\esp32                                                                                                    | 2\hardware<br>2\hardware                                                                                                    | DFRobot_                                                                                                    | FireBeetle-E<br>FireBeetle-F                                                                                                    | SP32\0.0.8<br>SP32\0.0.8                                                                                                    | \tools\sdk\in<br>\tools\sdk\in                                                                                                    | clude\free<br>clude\hea                                                                                                    | n n                                                                                                    | ~    |   |   |

#### <Linker>

Xxx\esp32\hardware\DFRobot\_FireBeetle-ESP32\0.0.8\tools\sdk\lib Xxx\esp32\hardware\DFRobot\_FireBeetle-ESP32\0.0.8\tools\sdk\ld

Compiler settings Linker settings Search directories Toolchain executables Custom variables Bu

| olicy:     |                |                |                 |             | ``` |
|------------|----------------|----------------|-----------------|-------------|-----|
| ):\esp32\h | ardware\DFRobo | t_FireBeetle-I | ESP32\0.0.8\too | ols\sdk\lib |     |
| :\esp32\h  | ardware\DFRobo | )t_HreBeetle-I | ESP32\U.U.8\too | ois\sak\la  |     |
|            |                |                |                 |             |     |
|            |                |                |                 |             |     |
|            |                |                |                 |             |     |
|            |                |                |                 |             |     |
|            |                |                |                 |             |     |
|            |                |                |                 |             |     |

# 1.5 Ajouter le chemin de la bibliothèque de liens

Settings—>compiler-->Linker settings Mettez arduino.ar dans notre projet.

| Compiler settings | Linker settings  | Search directories | Toolchain executab   |
|-------------------|------------------|--------------------|----------------------|
| Policy:           |                  |                    |                      |
| Link libraries:   |                  |                    | Other linker options |
| C:\Users\pc\D     | Edit library     |                    | ×                    |
|                   | File: _WifiSer   | rvice\arduinb.ar   |                      |
|                   | ОК               | Cancel             |                      |
|                   |                  | Ŷ                  |                      |
|                   |                  |                    |                      |
|                   |                  |                    |                      |
|                   |                  | Class              |                      |
| Add               | Copy selected to | Clear              | <                    |
|                   |                  |                    |                      |

<Other linker options>

-lgcc -lopenssl -lbtdm\_app -lfatfs -lwps -lcoexist -lwear\_levelling -lhal -lnewlib ldriver -lbootloader\_support -lpp -lmesh -lsmartconfig -ljsmn -lwpa -lethernet -lphy lapp\_trace -lconsole -lulp -lwpa\_supplicant -lfreertos -lbt -lmicro-ecc -lcxx -lxtensadebug-module -lmdns -lvfs -lsoc -lcore -lsdmmc -lcoap -ltcpip\_adapter -lc\_nano -lrtc -lspi\_flash -lwpa2 -lesp32 -lapp\_update -lnghttp -lspiffs -lespnow -lnvs\_flash lesp\_adc\_cal -llog -lexpat -lm -lc -lheap -lmbedtls -llwip -lnet80211 -lpthread -ljson lstdc++ -Wl,--end-group -Wl,-EL

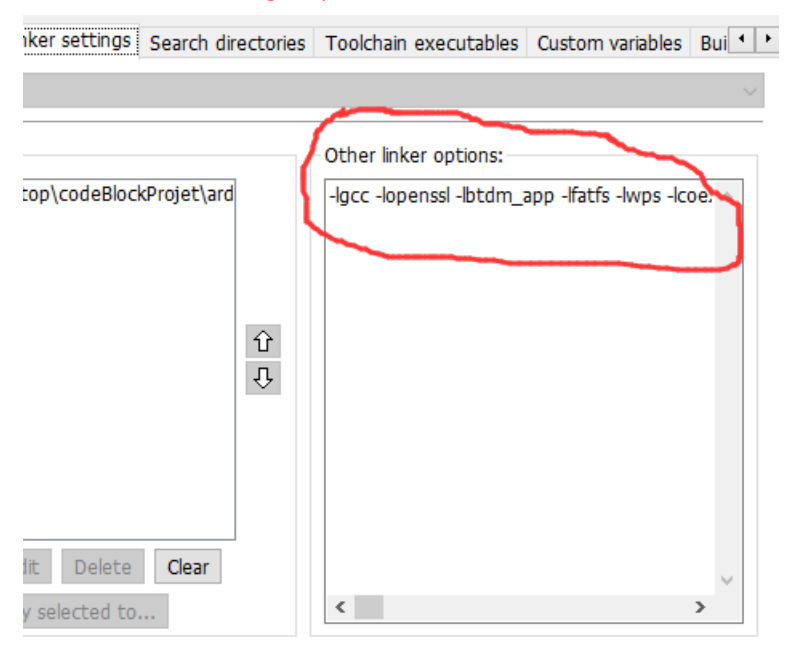

## Settings—>compiler-->Compiler Setting

<Other compiler options>

-std=gnu++11 -fno-exceptions -Os -g3 -Wpointer-arith -fexceptions -fstackprotector -ffunction-sections -fdata-sections -fstrict-volatile-bitfields -mlongcalls nostdlib -w -Wno-error=unused-function -Wno-error=unused-but-set-variable -Wno-error=unused-variable -Wno-error=deprecated-declarations -Wno-unusedparameter -Wno-sign-compare -fno-rtti -MMD -c -DF\_CPU=24000000L -DARDUINO=10807 -DARDUINO\_ESP32\_DEV -DARDUINO\_ARCH\_DFROBOT\_FIREBEETLE-ESP32 "-DARDUINO\_BOARD=\"ESP32\_DEV\"" "-DARDUINO\_VARIANT=\"firebeetle32\"" -

| elected compile  | r        |            |         |             |              |             |            |            |           |          |
|------------------|----------|------------|---------|-------------|--------------|-------------|------------|------------|-----------|----------|
| tensa-esp32-elf  | f-gcc    |            |         |             |              |             |            |            |           | `        |
|                  | S        | et as defa | ult     | Сору        | Rena         | ame         | Delete     | Re         | eset defa | ults     |
| ompiler settings | Linke    | r settings | Search  | directories | Toolchair    | n executa   | bles Cust  | om varia   | bles Bu   | i 1      |
| olicy:           |          |            |         |             |              |             |            |            |           | ~        |
|                  | $\sim$   |            | ~       |             |              |             |            |            |           | -        |
| Compiler Flags   | Other    | compiler o | ptions  | other reso  | urce comp    | iler option | s #defin   | es         |           |          |
|                  |          |            |         |             |              |             |            |            |           |          |
| -std=anu++1      | 1 -fno-e | xceptions  | -Os -q3 | -Wpointer-  | arith -fexce | eptions -fs | tack-prote | ctor -ffu  | inction-  | $\wedge$ |
| -std=gnu++1      | 1 -fno-e | xceptions  | -Os -g3 | -Wpointer-  | arith -fexco | eptions -fs | tack-prote | ctor -ffu  | inction-  | ^        |
| -std=gnu++1      | 1 -fno-e | exceptions | -Os -g3 | -Wpointer   | arith -fexco | eptions -fs | tack-prote | ctor -ffu  | inction-  | ^        |
| -std=gnu++1      | 1 -fno-e | exceptions | -Os -g3 | -Wpointer-  | arith -fexco | eptions -fs | tack-prote | ctor -ffu  | inction-  | ^        |
| -std=gnu++1      | 1 -fno-e | exceptions | -Os -g3 | -Wpointer-  | arith -fexco | eptions -fs | tack-prote | ctor -ffu  | inction-  | ^        |
| -std=gnu++1      | 1 -fno-e | exceptions | -Os -g3 | -Wpointer-  | arith -fexco | eptions -fs | tack-prote | ctor -ffu  | unction-  | ^        |
| -std=gnu++1      | 1 -fno-e | exceptions | -Os -g3 | -Wpointer-  | arith -fexco | eptions -fs | tack-prote | ector -ffu | inction-  | ~        |
| -std=gnu++1      | 1 -fno-e | exceptions | -Os -g3 | -Wpointer-  | arith -fexco | eptions -fs | tack-prote | ctor -ffu  | Inction-  | ~        |
| -std=gnu++1      | 1 -fno-e | exceptions | -Os -g3 | -Wpointer-  | arith -fexco | eptions -fs | tack-prote | ctor -ffu  | inction-  | ~        |
| -std=gnu++1      | 1 -fno-e | exceptions | -Os -g3 | -Wpointer-  | arith -fexco | eptions -fs | tack-prote | ector -ffu | inction-  | ^        |
| -std=gnu++1)     | 1 -fno-e | exceptions | -Os -g3 | -Wpointer-  | arith -fexco | eptions -fs | tack-prote | ector -ffu | inction-  | ^        |
| -std=gnu++1      | 1 -fno-e | exceptions | -Os -g3 | -Wpointer-  | arith -fexco | eptions -fs | tack-prote | ector -ffu | unction-  | ^        |
| -std=gnu++1:     | 1 -fno-e | exceptions | -Os -g3 | -Wpointer-  | arith -fexco | eptions -fe | tack-prote | ector -ffu | unction-  | ^        |
| -std=gnu++1      | 1 -fno-€ | exceptions | -Os -g3 | -Wpointer   | arith -fexco | eptions -fe | tack-prote | ector -ffu | inction-  | ^        |
| -std=gnu++1      | 1 -fno-€ | exceptions | -Os -g3 | -Wpointer-  | arith -fexco | eptions -f  | tack-prote | ctor -ffu  | inction-  | ~        |
| -std=gnu++1      | 1 -fno-e | exceptions | -Os -g3 | -Wpointer-  | arith -fexco | eptions -fs | tack-prote | ctor -ffu  | Inction-  | ~        |

#### 1.6 Ajouter des variables personnalisées

Settings—>compiler-->Custom variables

Ajouter les variables suivantes:

| Compiler settings Linker settings Search directories Toolchain executables Custom variables Bui                                                    |
|----------------------------------------------------------------------------------------------------|
| Variables:                                                                                                    |
| ficheSrc = D:\esp32\hardware\DFRobot_FireBeetle-ESP32\0.0.8\libraries\WiFi\src                                                                     |
| C1cmd = -DESP_PLATFORM                                                                                                    |
| C2cmd = "-DMBEDTLS_CONFIG_FILE=\"mbedtls/esp_config.h\""<br>ficheVariants = D:\esp32\hardware\DERobot_FireBeetle-FSP32\0.0.8\variants\firebeetle32 |
| ficheEsp32 = D:\esp32\hardware\DFRobot_FireBeetle-ESP32\0.0.8\cores\esp32                                                                          |
|                                                                                                    |
|                                                                                                    |
|                                                                                                    |
|                                                                                                    |
|                                                                                                    |
|                                                                                                    |
|                                                                                                    |
|                                                                                                    |
| These variables can be used in compiler and/or linker options.                                                                                     |
| use them as complet/linker options this way, \$\$(varialitie)                                                                                      |
| <u>A</u> dd <u>E</u> dit <u>D</u> elete <u>C</u> lear                                                                                              |
|                                                                                                    |
| OK Cancel                                                                                                    |

# 1.7 Modifier les instructions de compilation / lien

Settings—>compiler-->Other settings/Advanced compiler

Commands->Compile single file to object file

\$compiler \$C1cmd \$C2cmd \$C3cmd \$includes \$options -I\$ficheEsp32 -

I\$ficheVariants -I\$ficheSrc \$file -o \$object

| Ac | lvanced compiler options                    |                          |                                       |                                |
|----|---------------------------------------------|--------------------------|---------------------------------------|--------------------------------|
| ſ  | Commands Output parsing Others              |                          |                                       |                                |
|    | Command:                                    | Source ext.:             | Command macros:                       |                                |
|    | Compile single file to object file $\sim$   | ~ + -                    | Compiler executable:                  | \$compiler                     |
|    | Command line macro:                         |                          | Resource compiler executable:         | \$rescomp                      |
|    | \$compiler \$C1cmd \$C2cmd \$C3cmd \$includ | les \$options -I\$ \land | Linker executable:                    | \$linker<br>\$lib_linker       |
|    |                                             |                          | Compiler flags:                       | \$options                      |
|    |                                             |                          | Resource compiler flags:              | <pre>\$res_options</pre>       |
|    |                                             |                          | Linker flags:                         | \$link_options                 |
|    |                                             |                          | Resource include paths:               | sincludes<br>\$res_includes    |
|    |                                             | $\sim$                   | Linker include paths:                 | \$libdirs                      |
|    | <                                           | >                        | Link libraries:                       | \$libs                         |
|    | Generated files (to be further compiled):   |                          | Source file dir (no name, no ext.)    | \$file dir                     |
|    |                                             | ~                        | Source file name (no path, no ext.):  | \$file_name                    |
|    |                                             |                          | Source file extension:                | \$file_ext                     |
|    |                                             |                          | Object file:                          | \$object                       |
|    |                                             |                          | All *linkable* object files:          | \$link objects                 |
|    |                                             |                          | All *linkable* flat object files:     | <pre>\$link_flat_objects</pre> |
|    |                                             | $\sim$                   | All *linkable* resource object files: | \$link_resobjects              |

Commands->Link object files to console executable

. . .

\$linker \$L1cmd \$libdirs -T esp32\_out.ld -T esp32.common.ld -T esp32.rom.ld -T esp32.peripherals.ld -T esp32.rom.spiram\_incompatible\_fns.ld -u ld\_include\_panic\_highint\_hdl -u call\_user\_start\_cpu0 -WI,--gc-sections -WI,-static -WI,--undefined=uxTopUsedPriority -u \_cxa\_guard\_dummy -u \_cxx\_fatal\_exception -WI,-start-group \$link\_objects \$link\_resobjects \$libs \$link\_options -o \$exe\_output

| Command:                                                             | Source ext.: 0   |
|----------------------------------------------------------------------|------------------|
| Link object files to console executable $ \sim$                      | · · ·            |
| Command line macro:<br>\$linker \$L1cmd \$libdirs -T esp32_out.ld -T | esp32.common ^ L |
|                                                                      | C<br>F           |
|                                                                      | C<br>F           |
| <                                                                    | > L              |
| Generated files (to be further compiled):                            |                  |
|                                                                      | ~ <u>5</u>       |

# 1.8 Définir les propriétés du projet

## Project → properties

<Project settings>: Cocher Object names generation

| Project/targets options           | — 🗆 X                                                                                                    |
|-----------------------------------|----------------------------------------------------------------------------------------------------|
| Project settings Build targets    | Build scripts Notes C/C++ parser options Debugger EditorConfig options EnvVars options                                                                                                    |
| Title:                            | ESP32_WifiService                                                                                                    |
| Platforms:                        | Al                                                                                                    |
| Filename:                         | C:\Users\pc\Desktop\codeBlockProjet\arduino\ESP32_WifiService\ESP32_WifiService.cbp                                                                                                    |
| Makefile:                         | Makefile                                                                                                    |
|                                   | ☐ This is a custom Makefile<br>The file must exist, no Makefile will be auto-generated!<br>If you make changes here, the special settings in the projects build<br>options will only be enabled (or disabled), if the project is saved. |
|                                   | Execution directory: C:\Users\pc\Desktop\codeBlockProjet\arduino\ESP32_WifiService\                                                                                                    |
| Precompiled headers:              | Strategy                                                                                                    |
|                                   | O Generate PCH in a directory alongside original header                                                                                                    |
|                                   | O Generate PCH in the object output dir                                                                                                    |
|                                   | Generate PCH alongside original header (default)                                                                                                    |
|                                   | If you change the strategy used for PCH generation,                                                                                                    |
|                                   | rease delete the old PCH we (or all eccory) manually to avoid connicts                                                                                                    |
| Object names generation:          | Generate extended object names (i.e. "foo.cpp.o" instead of "foo.o")                                                                                                    |
|                                   | differing on extension only)                                                                                                    |
| Check for externally modified fil | es: Check for externally modified files (should be true in most cases).                                                                                                    |
|                                   | on slow network shares. Be careful, external modification might silently<br>override the files, if you do not save them from inside Code::Blocks)                                                                                       |
|                                   | Project's dependencies Project's build options                                                                                                    |
|                                   | OK Concel                                                                                                    |
|                                   | OK Cancel                                                                                                    |

#### <Build tragets>:

Output filename: Changer le fichier avec le suffixe elf. Décocher Auto-generate filename extension.

| Build targets Build scripts   | Notes C/C++ parser opt                                                                                | ions Debugge   | er EditorConfig o  | ptions | EnvVars optio  | ns 💶 🕨 |
|-------------------------------|----------------------------------------------------------------------------------------------------|----------------|--------------------|--------|----------------|--------|
|                               | Selected build target o                                                                               | ptions         |                    |        |                |        |
| Add                           | Platforms:                                                                                            | All            |                    |        |                |        |
| Rename                        | Type:                                                                                                 | Console applic | ation 🗸            |        |                |        |
| Duplicate                     |                                                                                                    | Pause when     | execution ends     |        |                |        |
| Delete                        | ]                                                                                                    | Create Impo    | exports file       |        |                |        |
|                               | Output filename:                                                                                      | bin\Debug\ES   | P32_WifiService.   | elf    |                |        |
|                               | Import library filename:                                                                              | \$(TARGET_O    | JTPUT_DIR)\$(TA    | RGET_C | OUTPUT_BASE    | :N     |
|                               | Definition file filename:                                                                             | \$(TARGET_O    | JTPUT_DIR)\$(TA    | RGET_C | UTPUT_BASE     | IN     |
| Virtual targets               |                                                                                                    | Auto-gener     | ate filename prefi | X      |                |        |
| Dependencies                  |                                                                                                    | Auto-genera    | ate mename exte    | TISIOT |                |        |
| Re-order                      | Execution working dir:                                                                                | •              |                    |        |                |        |
| Build options                 | Objects output dir:                                                                                   | obj\Debug\     |                    |        |                |        |
|                               | Build target files:                                                                                   |                |                    |        |                |        |
|                               | <ul> <li>SimpleWiFiServer.cp</li> <li>src\ETH.cpp</li> <li>src\ETH.h</li> <li>src\WiFi.cpp</li> </ul> | qq             |                    |        |                | ^      |
| Create project<br>from target | Toggle checkmarks                                                                                     | All/? on       | All/? off          | Sele   | cted file prop | erties |
|                               |                                                                                                    |                |                    |        | ОК             | Cancel |

Project→Build options

<Pre/post build steps>

Post-build steps:

gen\_esp32part.exe -q D:\esp32\hardware\DFRobot\_FireBeetle-ESP32\0.0.8\tools\partitions\default.csv output.partitions.bin

esptool.exe --chip esp32 elf2image --flash\_mode dio --flash\_freq 80m --flash\_size 4MB -o output.bin \$exe\_output

# 2 Démonstration de performance

\tools\sdk\include\spi\_flash -ID:\esp32\hardware\DFRobot\_FireBeetle-ESF32\0.0.8\tools\sdk\include\spiffs -ID:\esp32\hardware\DFRobot\_FireBeetle-ESF32\0.0.8\tools\sdk\include\vfs -ID:\esp32\hardware\DFRobot\_FireBeetle-ESF32\0.0.8\tools\sdk\include\vfs -ID:\esp32\hardware\DFRobot\_FireBeetle

귿겯

5

0 error(s), 0 warning(s) (0 minute(s), 10 second(s))

| <b>口</b> 17Y                | r≫kx,∟i #0       | 大王                  | No.       |
|-----------------------------|------------------|---------------------|-----------|
| 📕 bin                       | 2018/10/26 21:56 | 文件夹                 |           |
| 📕 obj                       | 2018/10/26 21:56 | 文件夹                 |           |
| 📙 src                       | 2018/10/26 21:10 | 文件夹                 |           |
| 🗋 arduino.ar                | 2018/10/26 20:57 | AR 文件               | 19,029 KB |
| ESP32_WifiService.cbp       | 2018/10/27 0:30  | CBP 文件              | 3 KB      |
| ESP32_WifiService.depend    | 2018/10/28 12:06 | DEPEND 文件           | 5 KB      |
| ESP32_WifiService.layout    | 2018/10/27 0:30  | Adobe Premiere Layo | 1 KB      |
| 😳 output.bin                | 2018/10/28 12:06 | BIN 文件              | 537 KB    |
| 🚭 output.partitions.bin 🛛 🏅 | 2018/10/28 12:06 | BIN 文件              | 3 KB      |
| SimpleWiFiServer.cpp        | 2018/10/26 20:57 | CPP 文件              | 5 KB      |

| ፤ → codeBlockProjet → arduino → ESP32_V | ✓ <sup>ひ</sup> 搜索"src" |      |        |
|-----------------------------------------|------------------------|------|--------|
| 名称 ^                                    | 修改日期                   | 类型   | 大小     |
| 📄 ETH.cpp.d                             | 2018/10/28 12:04       | D 文件 | 15 KB  |
| ETH.cpp.o                               | 2018/10/28 12:04       | 0 文件 | 796 KB |
| 🗋 WiFi.cpp.d                            | 2018/10/28 12:04       | D 文件 | 15 KB  |
| 🗋 WiFi.cpp.o                            | 2018/10/28 12:04       | 0 文件 | 786 KB |
| 🗋 WiFiAP.cpp.d                          | 2018/10/28 12:04       | D 文件 | 15 KB  |
| 🗋 WiFiAP.cpp.o                          | 2018/10/28 12:04       | 0 文件 | 803 KB |
| WiFiClient.cpp.d                        | 2018/10/28 12:04       | D 文件 | 14 KB  |
| WiFiClient.cpp.o                        | 2018/10/28 12:04       | 0 文件 | 855 KB |
| WiFiGeneric.cpp.d                       | 2018/10/28 12:04       | D 文件 | 15 KB  |
| 🗋 WiFiGeneric.cpp.o                     | 2018/10/28 12:04       | 0 文件 | 910 KB |
| 🗋 WiFiMulti.cpp.d                       | 2018/10/28 12:04       | D 文件 | 15 KB  |
| 🗋 WiFiMulti.cpp.o                       | 2018/10/28 12:04       | 0 文件 | 832 KB |
| 🗋 WiFiScan.cpp.d                        | 2018/10/28 12:04       | D 文件 | 15 KB  |
| 🗋 WiFiScan.cpp.o                        | 2018/10/28 12:04       | 0 文件 | 799 KB |
| WiFiServer.cpp.d                        | 2018/10/28 12:04       | D 文件 | 14 KB  |
| WiFiServer.cpp.o                        | 2018/10/28 12:04       | 0 文件 | 767 KB |
| WiFiSTA.cpp.d                           | 2018/10/28 12:04       | D 文件 | 15 KB  |
| 🗋 WiFiSTA.cpp.o                         | 2018/10/28 12:04       | 0 文件 | 834 KB |
| 🗋 WiFiUdp.cpp.d                         | 2018/10/28 12:04       | D 文件 | 14 KB  |
| 🗋 WiFiUdp.cpp.o                         | 2018/10/28 12:04       | 0 文件 | 760 KB |
|                                         |                        |      |        |

| 此电  | _V]<br>脑 → 桌面 → codeBlockProjet → arduino → ES | SP32_WifiService > bin > De | bug    | ✔ Ö 搜索"Debug" |
|-----|------------------------------------------------|-----------------------------|--------|---------------|
|     | 名称                                             | 修改日期                        | 类型     | 大小            |
| le: | ESP32_WifiService.elf                          | 2018/10/28 12:04            | ELF 文件 | 4,333 KB      |